tel. 22 519 21 00 akademia@kozminski.edu.pl

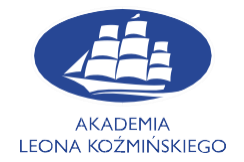

## Instrukcja konfigurowania połączenia z siecią WiFi w Akademii Leona Koźmińskiego dla urządzeń z systemem Windows 10

W celu podłączenia się do sieci WiFi *ALK* przeznaczonej dla studentów lub wykładowców na urządzeniach z systemem Windows należy wykonać poniższe kroki. Pierwszym krokiem jest

znalezienie w prawym dolnym rogu ekranu ikonki

Po kliknięciu na ikonkę ukaże nam się widok:

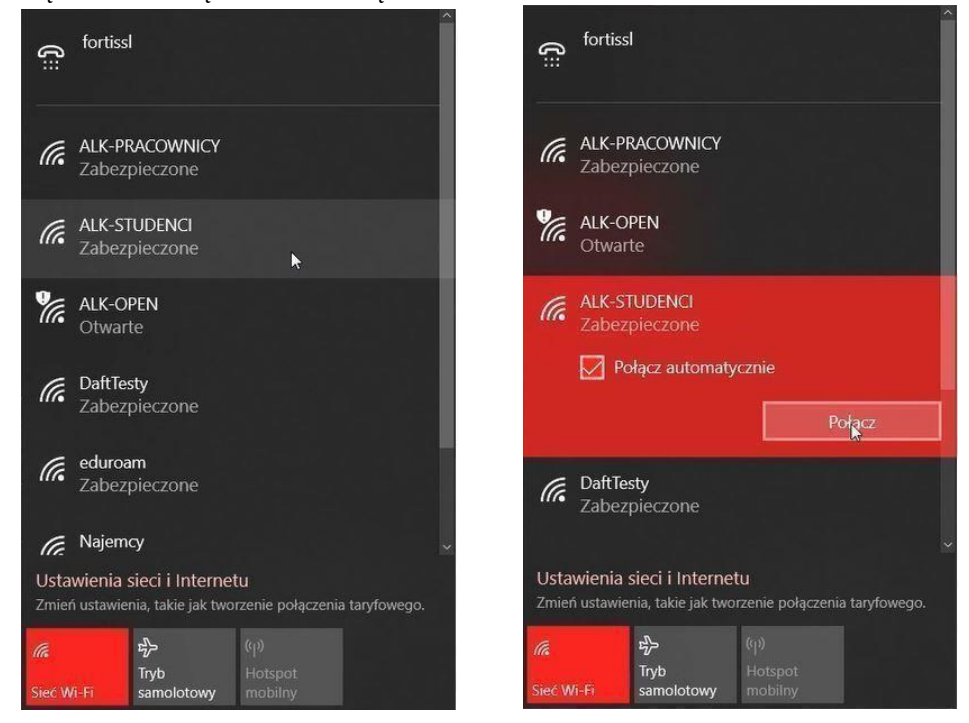

Wybieramy pozycję ALK-STUDENCI, następnie klikamy Połącz

## kozminski.edu.pl

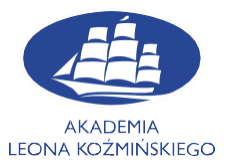

## W następnym kroku zostaniemy poproszeni o poświadczenia:

| ŝ                                                                                                 | Zabezpieczone                                                                                                    |
|---------------------------------------------------------------------------------------------------|----------------------------------------------------------------------------------------------------|
| ALK-PRACOWNICY<br>Zabezpieczone                                                                   | ALK-OPEN<br>Otwarte                                                                                                    |
| ALK-OPEN<br>Otwarte                                                                               | CALK-STUDENCI<br>Zabezpieczone                                                                                                    |
| CALK-STUDENCI<br>Zabezpieczone                                                                    | Kontynuować rączenie?<br>Jeśli spodziewasz się znalezienia sieci ALK-<br>STUDENCI w tej lokalizacji, nawiąż połączenie.<br>W przeciwnym razie może to być ipna sieć o tei                                                                                                    |
| Wprowadź nazwę użytkownika i hasło<br>nr_albumu                                                   | samej nazwie.<br>Pokaż szczegóły certyfikatu                                                                                                    |
| Hasło do uczelnianego konta                                                                       | Połącz Anuluj                                                                                                    |
| Połącz, używając certyfikatu                                                                      |                                                                                                    |
| OK Anuluj                                                                                         | Zabezpieczone                                                                                                    |
| -<br>Ustawienia sieci i Internetu<br>Zmień ustawienia, takie jak tworzenie połączenia taryfowego. |                                                                                                    |
| رابه هرابه هرابه   Sieć Wi-Fi samolotowy mobiliny                                                 | 「たいの」<br>「たいの」<br>「たいの」 |

Jako nazwę użytkownika podajemy **numer albumu**, natomiast **haslo** takie samo jak do wszystkich pozostałych systemów informatycznych. Następnie klikamy **OK** i w kolejnym okienku wybieramy opcję **Połącz**. Ukaże nam się komunikat Połączono:

| (k. | ALK-STUDENCI<br>Połączono, zabezpieczone<br>Właściwości |         |  |  |  |
|-----|---------------------------------------------------------|---------|--|--|--|
|     |                                                         | Rozłącz |  |  |  |

Od teraz mogą Państwo łączyć się z bezpieczną siecią WiFi w ALK.

W przypadku problemów prosimy o kontakt z Działem IT

Adres e-mail: help@kozminski.edu.pl

Telefon: +48 (22) 519-21-45

Jesteśmy również do Państwa dyspozycji w pokoju A20 w godzinach:

| Poniedziałek | Wtorek       | Środa        | Czwartek     | Piątek       | Sobota       | Niedziela    |
|--------------|--------------|--------------|--------------|--------------|--------------|--------------|
| 8:00 - 18:00 | 8:00 - 18:00 | 8:00 - 18:00 | 8:00 - 19:00 | 8:00 - 19:00 | 8:00 - 16:30 | 8:00 - 16:30 |